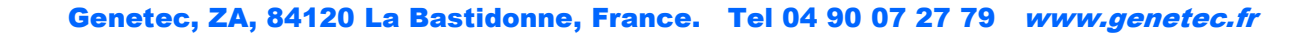

Annuler

OK

| Votre ordinateur n'est plus équipé de connectique port série : Pour connecter vo- |
|-----------------------------------------------------------------------------------|
| tre Pyromatic V30 vous devez passer par un adaptateur port USB/Serie RS232.       |
| Vous devez préalablement avoir installé son pilote.                               |

Cet adaptateur ne doit pas être connecté directement au Pyromatic V30, mais il sert d'intermédiaire entre le PC et le câble de connexion d'origine (pour résumer : PC => adaptateur RS232=> cordon d'origine => Pyromatic).

Procédez ensuite normalement à partir du logiciel Pyrostart (voir notice) en sélectionnant le port com proposé (essayez si besoin successivement les 4 ports proposés : COM1 à COM4).

Si la connexion ne peut pas s'établir, il est possible que votre ordinateur ait attribué à l'adaptateur USB/ RS232 un port com supérieur à 4. Il est nécessaire que manuellement vous le forciez à être sur un port COM allant de 1 à 4.

Pour cela (adaptateur branché au PC), ouvrez le gestionnaire de périphériques. Sur windows 10 tapez directement en bas en gauche de l'écran « Gestionnaire de périphériques ». Sa fenêtre s'ouvre.

2

Port de communio Port imprimante (LPT1)

## (--)) Cartes réseau 0 Gestionnaire de périphériques Claviers Contrôleurs audio, vidéo et jeu Contrôleurs de bus USB Sa Contrôleurs de stockage Contrôleurs IDE ATA/ATAPI Entrées et sorties audio Files d'attente à l'impression : Repérez « Ports (COM et LPT) », déroulez son Fournisseur d'impression WSD menu en cliquant sur sa flèche. Imprimantes Lecteurs de disque Repérez votre adaptateur USB/RS232 (ici ATEN Lecteurs de DVD/CD-ROM USB.... Dans l'exemple c'est le port COM7 qui a Microprogramme Moniteurs été attribué par défaut). Ordinateur Cliquez deux fois dessus. Périphérique d'acquisition d'images Périphériques d'interface utilisateur Périphériques logiciels to Périphériques système 5 Ports (COM et LPT) ATEN USB to Serial Bridge (COM7) Propriétés de : ATEN USB to Serial Bridge (COM7) × 🔿 📅 🖾 🖉 🖬 💆 Port de communication (COM1) Cartes graphiques Événements Gestion de l'alimentation Port de communication (COM2) Cartes réseau Port Settings Pilote Détails 5 Général Port imprimante (LPT1) Claviers Contrôleurs audio, vid Bits per second: 9600 -Contrôleurs de bus US Sa Contrôleurs de stocka Data bits: 8 • Contrôleurs IDE ATA/A La boite de dialogue de ce périphérique Entrées et sorties audi Parity: None × 📇 Files d'attente à l'impi s'ouvre. > Fournisseur d'impress Stop bits: 1 -> 🚔 Imprimantes Lecteurs de disque Lecteurs de DVD/CD-F Cliquez sur l'onglet « Port Set-Flow control: None • tings » (paramètres du port), Microprogramme Restore Defaults Advanced.. Moniteurs Ordinateur Périphérique d'acquis Périphériques d'interfa Périphériques logiciels puis sur « Advanced ». to Périphériques système Ports (COM et LPT) ATEN USB to Serial Port de communie ۳.

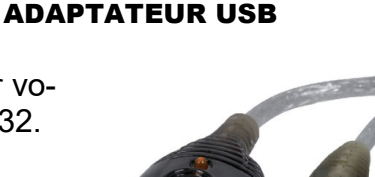

**CONNEXION PC VIA** 

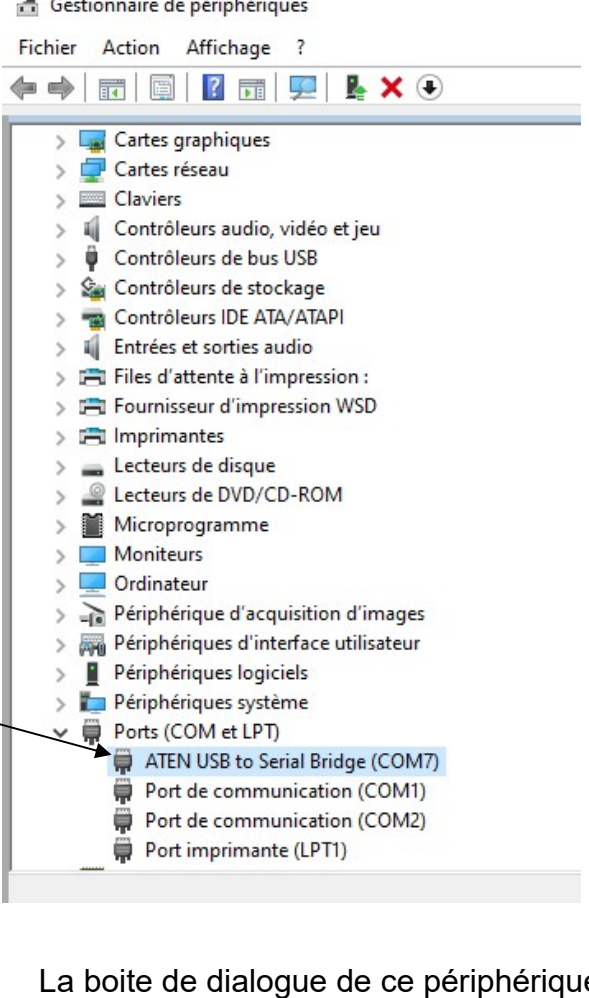

## PYROMATIC V30

Gestionnaire de périphériques

|                                                                                                    | iétés de : ATEN USB to Serial Brid                                                                                                    | dge (COM7) X                                                                                                    |                                                       | C(                              |
|----------------------------------------------------------------------------------------------------|----------------------------------------------------------------------------------------------------|----------------------------------------------------------------------------------------------------|-------------------------------------------------------|---------------------------------|
| > 🍙 Cartes graphiques 🛛 🗛                                                                                                    | vanced Settings for COM7                                                                                                    |                                                                                                    |                                                       | ×                               |
| <ul> <li>Cartes graphiques</li> <li>Cartes réseau</li> <li>Claviers</li> <li>Contrôleurs audio, vid</li> <li>Contrôleurs de bus US</li> <li>Contrôleurs de stockaş</li> <li>Contrôleurs IDE ATA/A</li> <li>Contrôleurs IDE ATA/A</li> <li>Contrôleurs IDE ATA/A</li> <li>Files d'attente à l'imprivantes</li> <li>Ecteurs de disque</li> <li>Lecteurs de disque</li> <li>Lecteurs de DVD/CD-R</li> <li>Microprogramme</li> <li>Moniteurs</li> <li>Ordinateur</li> <li>Périphériques d'interfa</li> <li>Périphériques logiciels</li> <li>Périphériques logiciels</li> <li>Périphériques système</li> <li>Ports (COM et LPT)</li> <li>ATEN USB to Serial</li> <li>Port de communic</li> <li>Port mprimante (LP</li> </ul> | <ul> <li>✓ Use FIFO buffers (requires Select lower settings to correscing to correscing select higher settings for fast Receive Buffer: Low (1)</li> <li>Transmit Buffer: Low (1)</li> <li>OM Port Number: COM7</li> <li>COM4 (n use) COM5 (in use) COM6 (in use)</li> <li>Disable Init_DTR/RTS signal(Ex: 17</li> <li>Change Init_DTR/RTS level shift (17</li> <li>Disable Hardware Serial number 2303 Driver Buffer Size( 0 ~ 4096 )</li> </ul> | 16550 compatible UART)<br>ect connection problems.<br>ster performance.<br>Disable Serial nouse / modem)<br>(TTL_High / RS232_Low >>TTL_Low / F | —                                                     | OK<br>Cancel<br>Defaults        |
| Gestionnaire de périphériques                                                                                                    |                                                                                                    | Dans le menu dé<br>COM compris en<br>Validez « OK », p                                                                                          | roulant, sélectior<br>tre 1 et 4.<br>ouis à nouveau « | nez un port<br>OK ».            |
| ichier Action Affichage ?                                                                                                    |                                                                                                    |                                                                                                    |                                                       |                                 |
| • 🔿   🗊   📴   📝 🗊   💯                                                                                                    | <b>▶</b> × ●                                                                                                    |                                                                                                    |                                                       |                                 |
| <ul> <li>Claviers</li> <li>Contrôleurs audio, vidéo</li> <li>Contrôleurs de bus USB</li> <li>Contrôleurs de stockage</li> <li>Contrôleurs IDE ATA/ATAF</li> <li>Contrôleurs IDE ATA/ATAF</li> <li>Entrées et sorties audio</li> <li>Files d'attente à l'impression</li> <li>Fournisseur d'impression</li> <li>Imprimantes</li> <li>Lecteurs de disque</li> <li>Lecteurs de DVD/CD-ROM</li> <li>Mirroprogramme</li> </ul>                                                                                                    | et jeu<br>91<br>ion :<br>WSD                                                                                                    |                                                                                                    |                                                       |                                 |
| <ul> <li>Moniteurs</li> <li>Ordinateur</li> </ul>                                                                                                    |                                                                                                    | L'adaptateur doit                                                                                                    | : maintenant affic                                    | her le nouveau<br>ué (ici COM3) |

port COM que vous lui avez attribué (ici COM3).

> b Périphériques système 

> Périphériques logiciels

> 🚡 Périphérique d'acquisition d'images > Périphériques d'interface utilisateur

- ATEN USB to Serial Bridge (COM3)
- Port de communication (COM1)
- Port de communication (COM2)
  - Port imprimante (LPT1)
- > **Processeurs**
- > 📗 Souris et autres périphériques de pointage

Dans le logiciel Pyrostart du Pyromatic, cliquez sur l'onglet « Connexion», puis « Configuration ». Le menu « Configuration du port série » s'affiche, vous devez voir apparaître le port com que vous avez affecté à l'adaptateur. Sélectionnez le et validez.

| ition <u>Affichage</u> Insertion | Forma <u>t O</u> utils Ta <u>b</u> lea | u Dispo <u>s</u> ition Fe <u>n</u> | être  | 2           |     |       |           |   |   |
|----------------------------------|----------------------------------------|------------------------------------|-------|-------------|-----|-------|-----------|---|---|
| 8.   <b>5</b> 1. 🖤   % 🗈 1       | ີ≣ ≶໌   ທ • ຕ -   🖏 •                  | ७ •   🍓 🚉   🗉                      | 11ê ¶ | 41%         | • 🔍 | € 2   | . I 🖘 🔅   |   | • |
| Pyrostart - [test 1]             |                                        |                                    |       |             |     |       |           |   |   |
| d 🌉 Fichier Edition Cor          | nnection Fenêtre Aide                  |                                    |       |             |     |       |           |   |   |
| <u>))</u> 🔁 🔒                    |                                        |                                    |       |             |     |       |           |   |   |
| Titre :                          |                                        |                                    |       |             |     | Tune  | Pyromatic |   |   |
| Numéro de série :                | r                                      | Version :                          | 1     |             |     | Pyrom | atic V30  | • |   |
|                                  | Comfiguration du port série            | • X                                |       |             |     |       |           |   |   |
| N° de la ligne                   | Port série                             |                                    |       | Description | n   |       |           |   |   |
| 1                                |                                        |                                    |       |             |     |       |           | 2 |   |
| 2                                | С СОМ2                                 |                                    |       |             |     |       |           |   |   |
| 3                                | C 0040                                 |                                    |       |             |     |       |           |   |   |
| 4                                | . (+ LUM3                              |                                    |       | -           |     |       |           |   |   |
| 5                                | C COM4                                 |                                    |       |             |     |       |           |   | - |
| 6                                |                                        |                                    |       |             |     |       |           |   |   |
| 7                                | - Valider                              |                                    |       |             |     |       |           |   | - |
| 8                                | Automatique                            | 2,4                                |       |             |     |       |           | 6 |   |
| 9                                | Automatique                            | 2,6                                |       | 2           |     |       |           |   |   |
| 10                               | Automatique                            | 2,8                                |       |             |     |       |           |   |   |
| 11                               | Automatique                            | 3                                  |       |             |     |       |           |   |   |

## Pour transférer votre programme, procédez maintenant normalement cliquez sur « Transfert » :

| ion <u>A</u> ffichage <u>I</u> nserti | on Forma <u>t O</u> utils Ta <u>b</u> l | eau Dispo <u>s</u> ition Fe <u>n</u> êt | re <u>?</u>                  |
|---------------------------------------|-----------------------------------------|-----------------------------------------|------------------------------|
| 1 <b>6 0.</b> V   X 0                 | n 🛍 💅   n + a +   🖏                     | • 🕹 • 🏽 🆓 🚳 🕅 🖽                         | A ¶ 41% • Q Q 🥘 . 🖙 🖗 🗛 .    |
| Pyrostart - [test 1]                  |                                         |                                         |                              |
| Fichier Edition                       | Connection Fenêtre Aide                 |                                         |                              |
| )D: 🗁 🖬                               | Configuration                           | 1                                       |                              |
| Titre:                                | Transfert                               | -                                       |                              |
| Numéro de série :                     |                                         | Version :                               | Type Pyromatic Pyromatic V30 |
| N° de la ligne                        | Type de la voie                         | Retard de la voie                       | Description                  |
| 1                                     | Manuel                                  | 1                                       |                              |
| 2                                     | Automatique                             | 1,2                                     |                              |
| 3                                     | Automatique                             | 1,4                                     |                              |
| 1                                     | Automatique                             | 1,6                                     |                              |
| 5                                     | Automatique                             | 1,8                                     |                              |
| 3                                     | Automatique                             | 2                                       |                              |
| 7                                     | Automatique                             | 2,2                                     |                              |
| 8                                     | Automatique                             | 2,4                                     |                              |
| Э                                     | Automatique                             | 2,6                                     |                              |
| 10                                    | Automatique                             | 2,8                                     |                              |
| 11                                    | Automatique                             | 3                                       |                              |

| 📴 Pyrostart - [test 1] |                    |                                                                                                    |          |
|------------------------|--------------------|----------------------------------------------------------------------------------------------------|----------|
| Fichier Edition        | Connection Fenêtre | Aide                                                                                                    |          |
| joj 🗁 🔒                |                    | Gestion de Connexion                                                                                                    |          |
| Titre :                |                    | Etat Connection                                                                                                    |          |
| Numéro de série :      |                    | Connectez le pyromatic au PC par la liaison série.<br>Mettez en marche l'appareil en appuyant sur le bouton.<br>Appuyez sur "Connecter" pour lancer le transfert. | <u> </u> |
| l° de la ligne         | Type de la voie    | Recherche de la connexion.                                                                                                    |          |
|                        | Manuel             | ×                                                                                                    |          |
|                        | Automatique        |                                                                                                    |          |
|                        | Automatique        |                                                                                                    |          |
|                        | Automatique        |                                                                                                    |          |
|                        | Automatique        |                                                                                                    |          |
|                        | Automatique        | Connecter Annuler Quitter                                                                                                    |          |
|                        | Automatique        |                                                                                                    |          |
|                        | Automatique        |                                                                                                    |          |
|                        | Automatique        |                                                                                                    |          |
| 8                      | Automatique        |                                                                                                    |          |
| 1                      | Automatique        | 3                                                                                                    |          |

Quand l'ordinateur affiche « Recherche de la connexion », allumez à ce moment là le Pyromatic (poussoir Marche/Arrêt)

## ion Affichage Insertion Format Qutils Tableau Disposition Fenêtre ? B 🚇 D 🖤 X 🗈 🛍 ≪ 🗠 • ⊂ • 🐘 • Ć • 🧠 👰 IIII IA ¶ 41% - • Q Q I? \_ I ∞ 🐲 🗚 🗛 \_

| 🌉 Pyrostart - [test 1] |                    |                                                                                                   |         |  |
|------------------------|--------------------|---------------------------------------------------------------------------------------------------|---------|--|
| Fichier Edition        | Connection Fenêtre | Aide                                                                                              |         |  |
| D 🗁 🔒                  |                    | Gestion de Connexion                                                                              |         |  |
| Titre :                |                    | Etat Connection                                                                                   |         |  |
| Numéro de série :      |                    | Demande du numéro de série<br>Le numéro de série est : 208490055<br>La version du circuit est 1.2 | ^       |  |
| N° de la ligne         | Type de la voie    | Transmission des données                                                                          |         |  |
| 1                      | Manuel             |                                                                                                   | ~       |  |
| 2                      | Automatique        |                                                                                                   |         |  |
| 3                      | Automatique        | Progression de la transmission                                                                    |         |  |
| 1                      | Automatique        |                                                                                                   |         |  |
| 5                      | Automatique        | -                                                                                                 |         |  |
| 3                      | Automatique        | Connecter Annuler G                                                                               | Juitter |  |
| 7                      | Automatique        |                                                                                                   |         |  |
| 3                      | Automatique        |                                                                                                   |         |  |
| 9                      | Automatique        |                                                                                                   |         |  |
| 0                      | Automatique        |                                                                                                   |         |  |
| 1                      | Automatique        | 3                                                                                                 |         |  |

Le programme se transfère.

Attendez la bonne fin de la procédure avant de débranchez le cordon du Pyromatic.

En cas de débranchement-rebranchement de l'adaptateur de votre PC, ce dernier peut à nouveau lui affecter un port COM différent (voire supérieur à 4), si cela se produit procédez à nouveau de la même méthode.